- 注意事項
- ・ ユーザー名は「会社名」としてください。
- ・ 説明会参加後は、カメラ・マイクがオフになっていることを確認してください。

## 〇接続方法

ブラウザのアドレス欄に上記 URL を入力(コピー・貼り付け)し、Teams アプリではなく、ブラウザで参加してください。

| 满            | Ô |   | 🐞 会話に参加   | × +                                                                                                    |   | Ο |          |
|--------------|---|---|-----------|----------------------------------------------------------------------------------------------------|---|---|----------|
| $\leftarrow$ | С | ଜ | 🙃 https:/ | /teams.microsoft.com/dl/launcher/launch                                                                                                    | ∞ |   | <b>Ø</b> |
|              |   |   |           | COサイトは、Microsoft Teams を開こうとしています。<br>https://teams.microsoft.com では、このアプリケーションを開くことを要求していま<br>す。<br>teams.microsoft.com が、関連付けられたアプリでこの種類のリンクを開くこと…<br>関く キャンセル |   |   |          |
|              |   |   |           | Teams 会議に参加                                                                                                    |   |   |          |
|              |   |   |           | このブラウザーで続ける                                                                                                    |   |   |          |
|              |   |   |           | Teams アプリで参加する                                                                                                    |   |   |          |

② 会社名を入力して「今すぐ参加」を押してください。マイク・カメラはオフにしてください。

| Microsoft Teams 会議<br>〇〇建設 |                   |            |  |  |  |  |  |  |
|----------------------------|-------------------|------------|--|--|--|--|--|--|
|                            | 「二」 コンピューターの音声    | 0          |  |  |  |  |  |  |
| ③ カメラはオフになっています            | カスタムセットアップ<br>※ 〇 | -0-<br>-0- |  |  |  |  |  |  |
|                            | ら 電話の音声           |            |  |  |  |  |  |  |
| 2 (2) (5) 背景フィルター 谷        | ② 音声を使用しない        | 0          |  |  |  |  |  |  |
|                            | キャンセル             | 今すぐ参加      |  |  |  |  |  |  |

③ 説明会参加後は、カメラ・マイクがオフになっていることを確認してください。

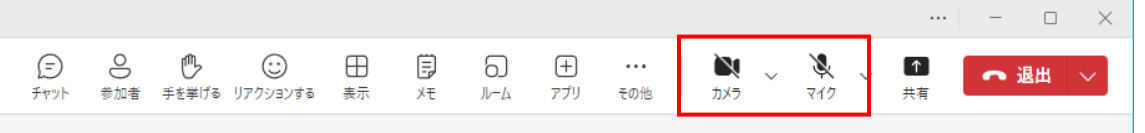